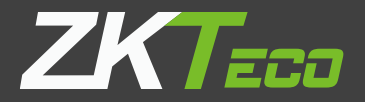

# คู่มือการใช้งานเบื้องต้น

# **BioTime 8.0** Thai version

เวอร์ชั่น : 1.0 วันที่ : มิถุนายน 2019 ซอฟต์แวร์เวอร์ชั่น : 8.0 (Buil<u>d : 20190120) หรือ สูงกว่า</u>

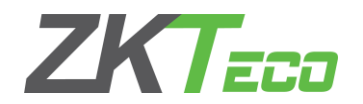

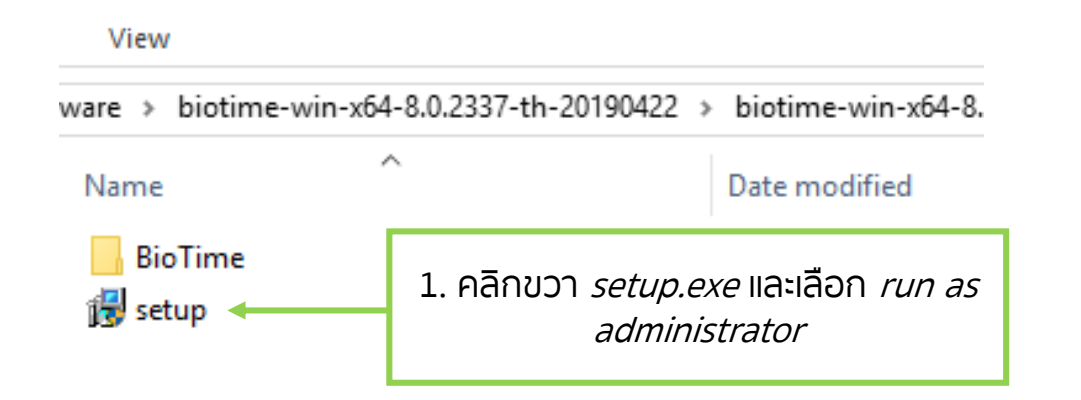

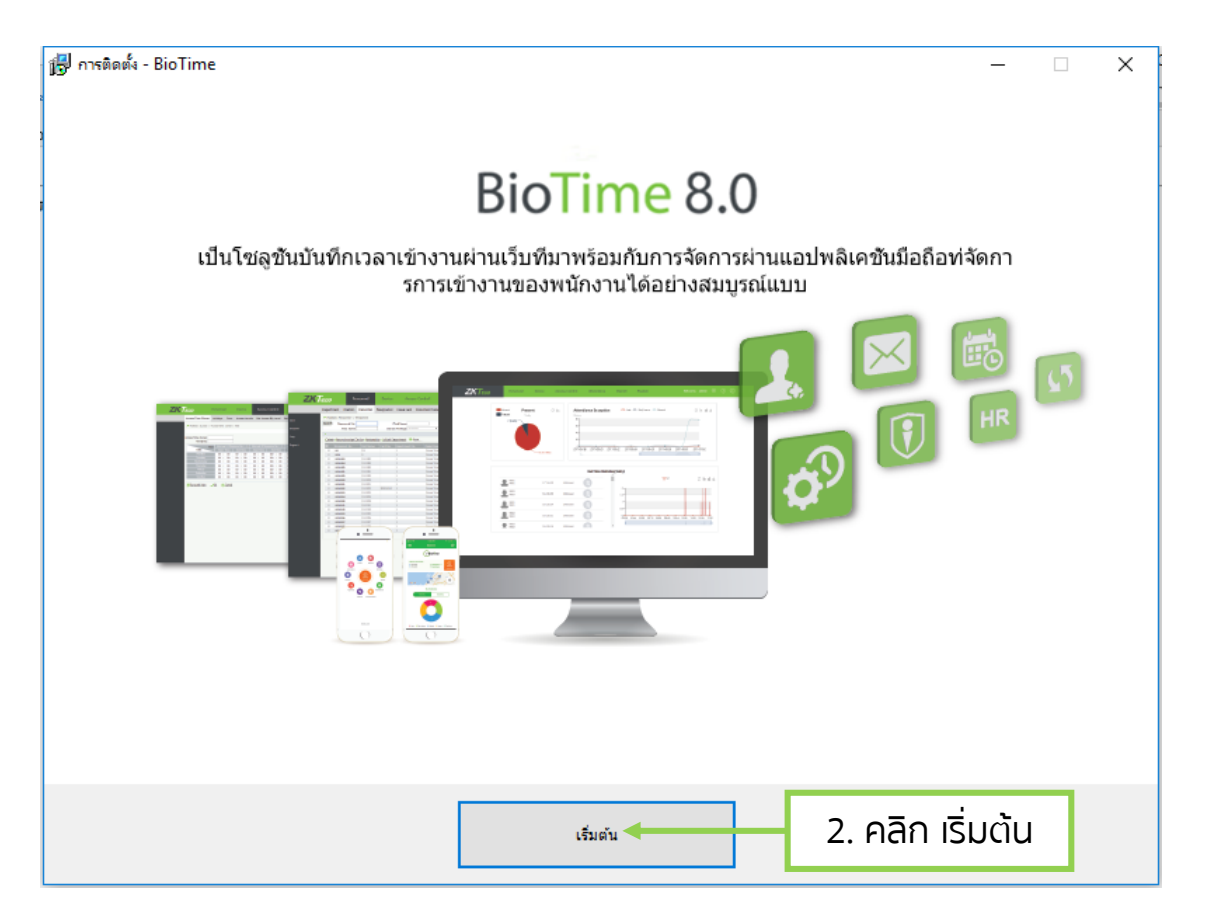

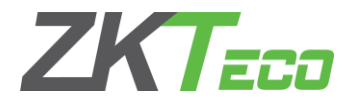

| คารติดตั้ง - BioTime — 🗆 🗙                                                                                                    |                                 |
|----------------------------------------------------------------------------------------------------|---------------------------------|
|                                                                                                    |                                 |
| IND-USER LICENSE AGREEMENT FOR THIS SOFTWARE                                                                                                    |                                 |
| .ast Updated: March 08, 2018<br>Please read this End-User License Agreement carefully before clicking the "Agree" button, downloading or using the SOFTWARE PRODUCT.                                                                                                    |                                 |
| his Agreement is a legal agreement between you (either an individual or a single entity) and the Author of this software for the SOFTWARE PRODUCT<br>Jentified above, which includes computer software, mobile application, and may include associated media, printed materials, and online or electronic<br>Jocumentation. |                                 |
| y clicking the "Agree" button, downloading, copying, or using the SOFTWARE PRODUCT, you are agreeing to be bound by the terms and conditions of this<br>greement. If you do not agree to the terms of this Agreement, do not click on the "Agree" button and do not download or use the SOFTWARE PRODUCT.                   |                                 |
| he SOFTWARE PRODUCT is licensed, not sold, to you by the Author of the software for use strictly in accordance with the terms of this Agreement. The<br>SOFTWARE PRODUCT is protected by copyright laws.                                                                                                    | الله معقومية - BioTime          |
| ICENSE<br>The Author of the software grants you a revocable, non-exclusive, and non-transferable license, install and use of the SOFTWARE PRODUCT solely for<br>your company use. You may install and use an unlimited number of copies of the SOFTWARE PRODUCT.                                                            |                                 |
| ou may reproduce and distribute an unlimited number of copies of the SOFTWARE PRODUCT; provided that each copy shall be a true and complete copy,<br>acuding all copyright and trademark notices, and shall be accompanied by a copy of this EULA.                                                                          | ซอฟต์แวร์บันทิกเวลาผ่านเว็บ     |
| DESCRIPTION OF OTHER RIGHTS AND LIMITATIONS<br>imitations on Reverse Engineering, Decompilation, and Disassembly. You may not reverse engineer, decompile, or disassemble the BIOTIME, except and                                                                                                    |                                 |
| xtent that such activity is expressly permitted by applicable law notwithstanding this limitation.                                                                                                    |                                 |
| eparation of Components.                                                                                                    |                                 |
| arm and Termination                                                                                                    |                                 |
| his Agreement shall remain in effect until terminated by you or the Author of the software. The Author of the software may, in its sole discretion, at any me and for any or no reason, suspend or terminate this Agreement with or without prior police.                                                                   |                                 |
|                                                                                                    |                                 |
|                                                                                                    |                                 |
| 3 คลิก กัดไป                                                                                                    |                                 |
|                                                                                                    |                                 |
|                                                                                                    | Mint                            |
|                                                                                                    |                                 |
|                                                                                                    | 4 เลือกไดร์ฟสำหรับติดตั้ง       |
|                                                                                                    |                                 |
|                                                                                                    |                                 |
|                                                                                                    | +                               |
|                                                                                                    | C:\βioTime                      |
|                                                                                                    | 5. คลิก ทำต่อ > 📩 🖬 👘 ทำต่อ > 👘 |

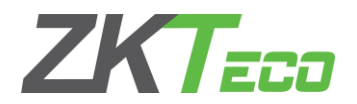

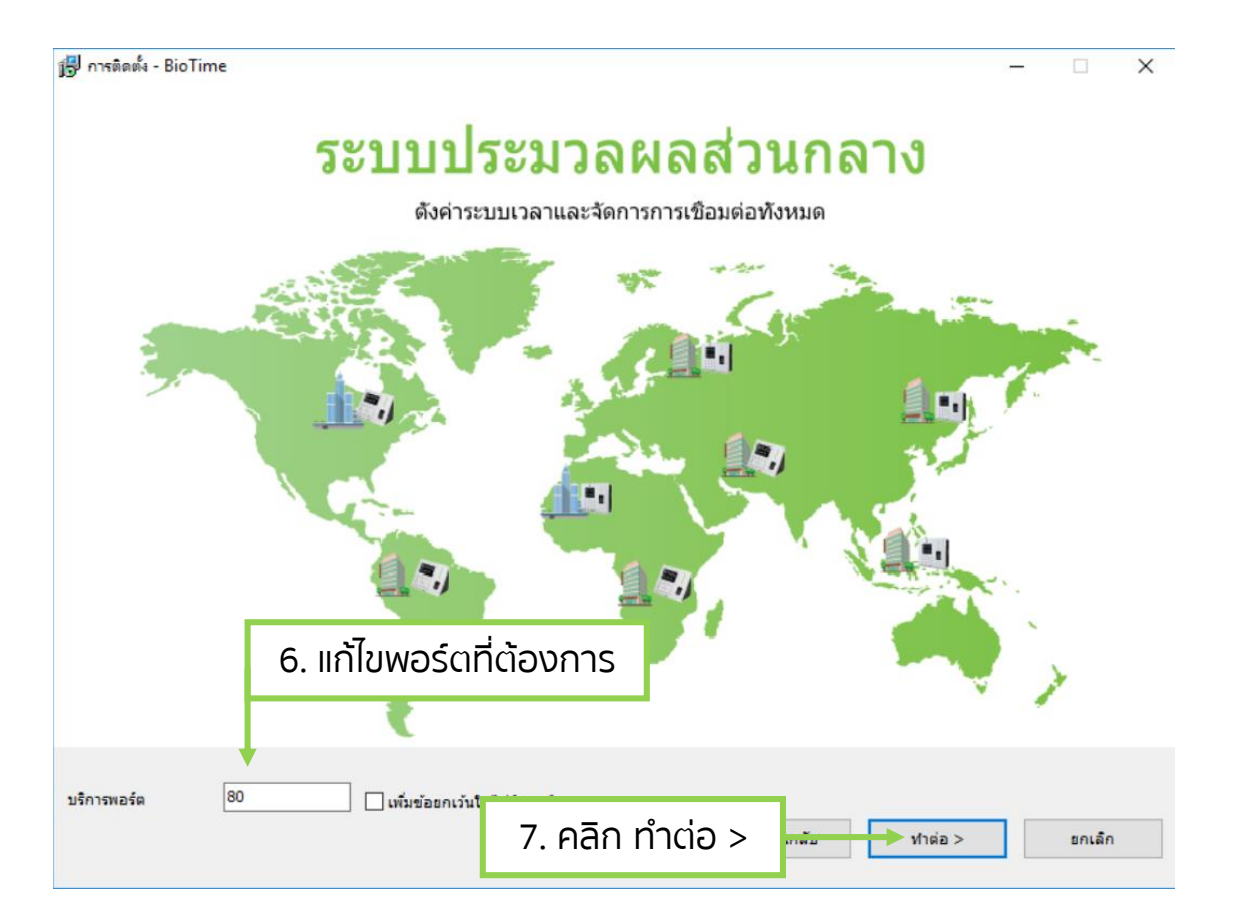

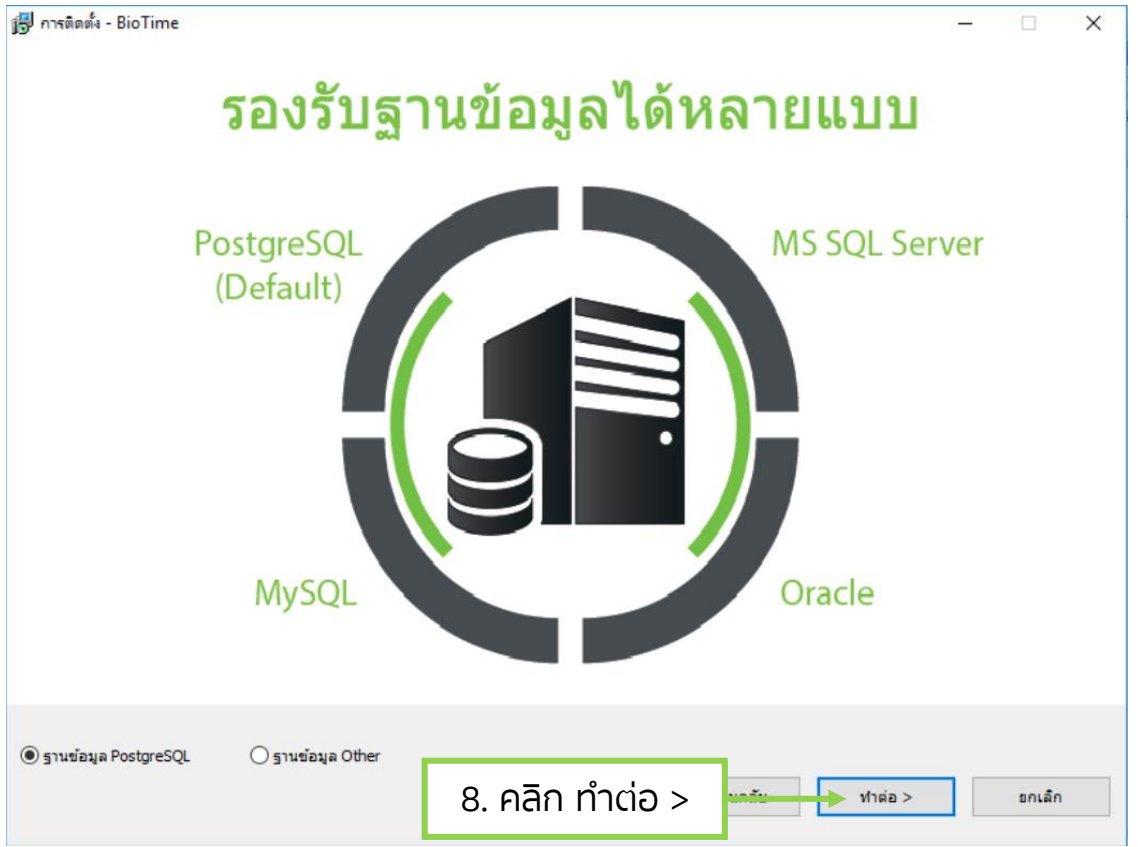

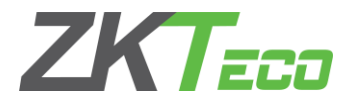

- 🗆 X

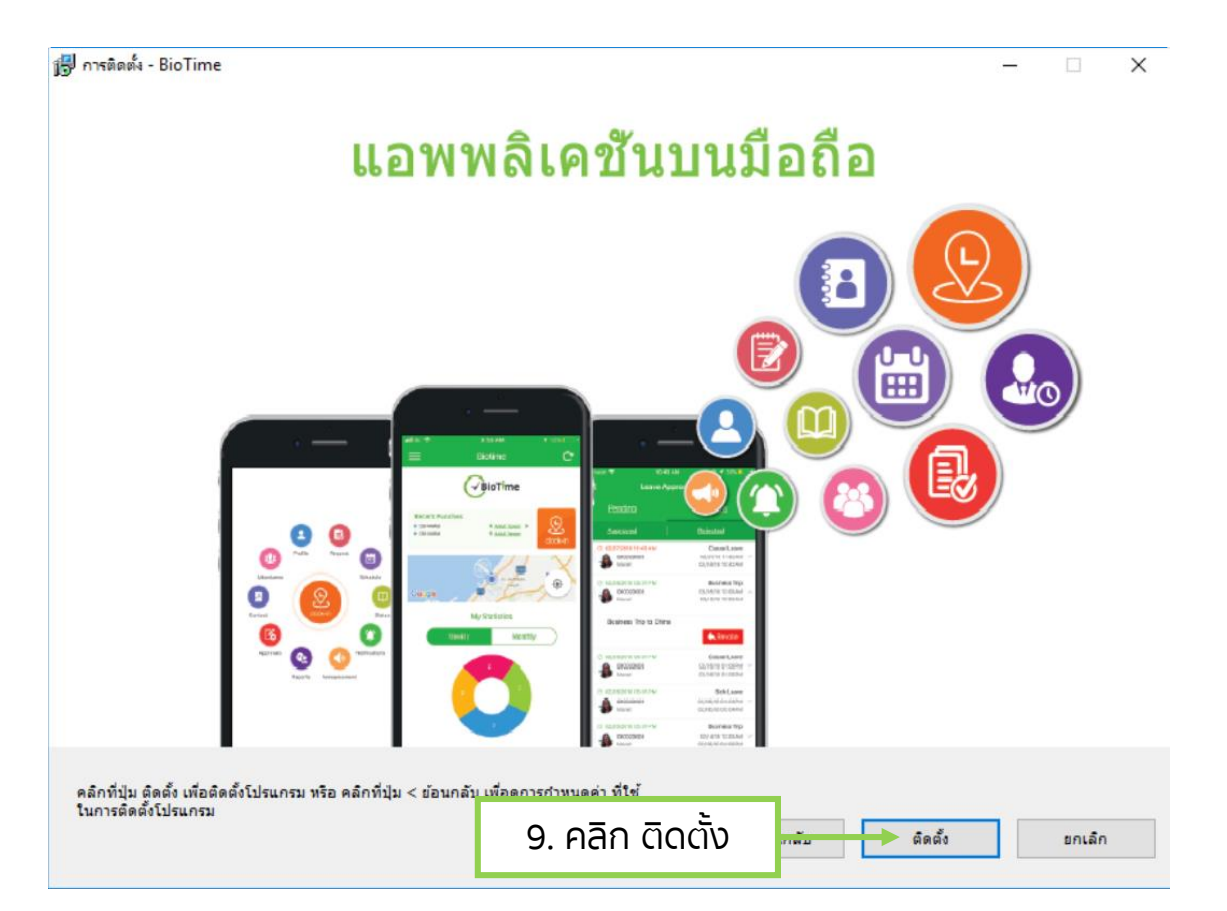

🐻 การติดตั้ง - BioTime

#### รายงานภาพรวมขั้นสูงเรียลไทม์

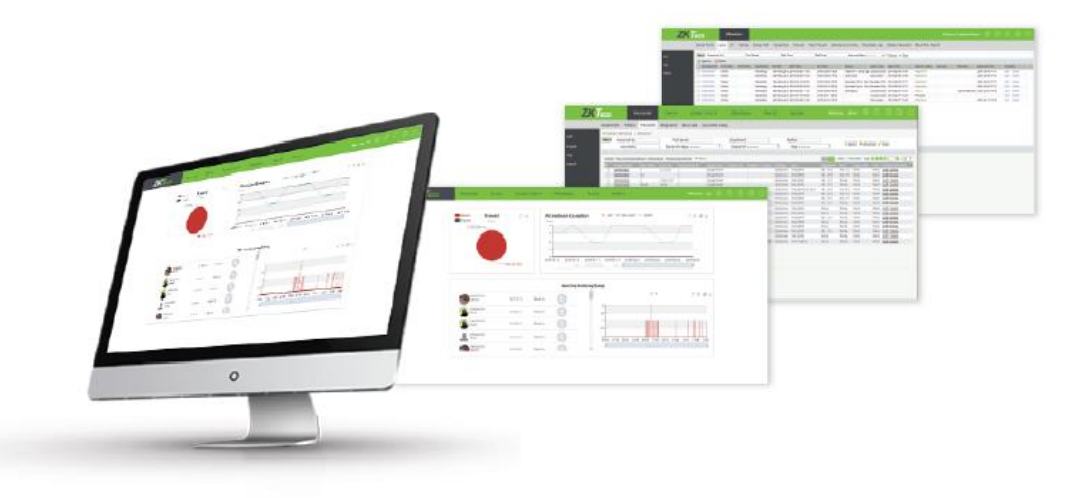

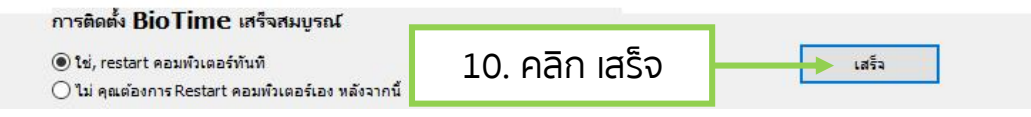

#### ลงทะเบียน License Biotime 8.0

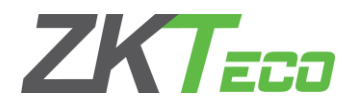

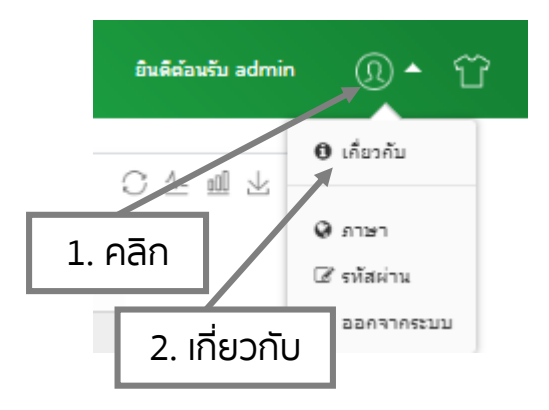

| รับรอง                  |                                         | ×      |
|-------------------------|-----------------------------------------|--------|
| ชื่อผู้ใช้ <sup>*</sup> | admin                                   |        |
| รทัสผ่าน*               |                                         |        |
|                         | อินอัน                                  | ยกเล็ก |
| 3. ผู้<br>รหัสผ<br>คลี  | ใช้ : admin<br>่าน : admin<br>iก ยืนยัน |        |

|                                                                                                    | 20                                                                                                    |                                                                         |                                              |                  |
|----------------------------------------------------------------------------------------------------|----------------------------------------------------------------------------------------------------|-------------------------------------------------------------------------|----------------------------------------------|------------------|
| ซอฟต์แวร์เว                                                                                                    | อร์ชั่น                                                                                                    |                                                                         |                                              |                  |
| 8.0.1 (Build:20                                                                                                    | 190422.2337)                                                                                                    |                                                                         |                                              |                  |
| ข้อมูลที่ได้รับ                                                                                                    | บอนุญาต                                                                                                    |                                                                         |                                              |                  |
| รนัสลูกค้า <u>201</u>                                                                                                    | 90423                                                                                                    |                                                                         |                                              |                  |
| ฉุปครณ์ที่ใช้งา                                                                                                    | и <u>1/2</u>                                                                                                    |                                                                         |                                              |                  |
| พนักงานที่ใช้ง <sup>.</sup>                                                                                                    | 114 <u>0/2000</u>                                                                                                    | 21                                                                      | 7.                                           | ٦                |
| แอปพลิดคชันห์<br>                                                                                                    | ัไซ่งาน <u>0/1</u>                                                                                                    | 4. เปิดใช้                                                              | ้งานออนไลน์                                  |                  |
| งนเดรบอนุญา<br>วันระบดอาย ดา                                                                                                    |                                                                                                    |                                                                         |                                              |                  |
| บริษัทที่ได้รับอา                                                                                                    | norma Trival Version                                                                                                    |                                                                         |                                              |                  |
|                                                                                                    |                                                                                                    |                                                                         |                                              |                  |
| เปิดใช้งานใ                                                                                                    | บอนุญาต                                                                                                    |                                                                         |                                              |                  |
|                                                                                                    | 7 75 LIDIX 4L                                                                                                    | 2.2                                                                     | ນໃຈວ່າ ວັນແລະລວດແກ້                          | วันเวเนตอน"ไ อาโ |
| <u>เปิดไข่งานออนไ</u>                                                                                                    | <u> เล่น ดาวน์ไหลด UPK เปิด</u>                                                                                                    | TEA IMULTER                                                             |                                              | RUDDOORIOR       |
| <u>เปิดไข่งานออนไ</u><br>ออกลายเส้น                                                                                                 | <u>เล่น ดาวนไหลด UPK เปิด</u>                                                                                                    | 1001010000                                                              | <u>ทเลน</u> <u>อทเกรตลาอเล</u>               | MILD DOD N LN N  |
| <u>เปิดใช่งานออนไ<br/>ออกลายเส้น</u>                                                                                                | <u>โลน ดาวนไหลด UPK เปิด</u>                                                                                                    |                                                                         |                                              |                  |
| <u>เปิดใช้งานออนไ<br/>ออกลายเส้น</u><br>เปิดใช้งานออนไ                                                                              | <u>เลน ดาวนไหลด UPK เปิด</u><br>ใลน์                                                                                                    | (B) N(D) 22                                                             |                                              | X                |
| <u>เปิดไข้งานออนไ</u><br>ออกลายเส้น<br>เปิดใช้งานออนไ<br>บริษัท*                                                                    | <u>โลน ดาวนไหลด UPK เปิด</u><br>ใลน์<br>ZKTeco Smart city                                                                                                    |                                                                         |                                              | X                |
| <u>เปิดใช้งานออนไ</u><br><u>ออกลายเส้น</u><br>เปิดใช้งานออนไ<br>บริษัท*<br>ประเทศ*                                                  | <u>โลนั ดาวนไหลด UPK เปิด</u><br>โลน์<br>ZKTeco Smart city<br>ไทย                                                                                                    | เมือง*                                                                  | กรุงเทพ                                      | ×                |
| <u>เปิดใช้งานออนไ<br/>ออกลายเส้น</u><br>เปิดใช้งานออนไ<br>บริษัท*<br>ประเทศ*<br>อิเมล์*                                             | <u>โลน</u> <u>ดาวนไหลด UPK เปิด</u><br>โลน์<br>ZKTeco Smart city<br>ไทย<br>ball.tehnical@zkteco.com                                                                                                    | เมือง*<br>เมือง*<br>ที่อยู่*                                            | กรุงเทพ<br>998                               | ×                |
| <u>เปิดใช้งานออนไ<br/>ออกลายเส้น</u><br>เปิดใช้งานออนไ<br>บริษัท*<br>ประเทศ*<br>อีเมล์*<br>ผู้ติดต่อ                                | <u>โลน</u> <u>ดาวนไหลด UPK เปิด</u><br>โลน์<br>ZKTeco Smart city<br>ไทย<br>ball.tehnical@zkteco.com<br>theerapat                                                                                       | เมือง*<br>เมือง*<br>ที่อยู่*<br>โทรศัพท์                                | <u>ครุงเทพ</u><br>998<br>027199153           | ×                |
| <u>เปิดใช้งานออนไ<br/>ออกลายเส้น</u><br>เปิดใช้งานออนไ<br>บริษัท*<br>ประเทศ*<br>อีเมล์*<br>ผู้ติดต่อ<br>อุตสาหกรรม                  | <u>โลน</u> <u>ดาวนไหลด UPK</u> <u>เปิด</u><br>โลน์<br>ZKTeco Smart city<br>ไทย<br>ball.tehnical@zkteco.com<br>theerapat<br>ZKTeco                                                                      | เมือง*<br>เมือง*<br>ที่อยู่*<br>โทรศัพท์<br>ชัพพลายเออร์                | <u>ครุงเทพ</u><br>998<br>027199153<br>ZKTeco | X                |
| <u>เปิดใช้งานออนไ<br/>ออกลายเส้น</u><br>เปิดใช้งานออนไ<br>บริษัท*<br>ประเทศ*<br>อัเมล์*<br>ผู้ติดต่อ<br>อุตสาหกรรม<br>ไฟล์ SN*      | <u>โลน์</u><br>ไลน์<br>ZKTeco Smart city<br>ไทย<br>ball.tehnical@zkteco.com<br>theerapat<br>ZKTeco<br>เลือกไฟล์ Thailand-01-B90<br>ชื่อไปล์ควรองท้ายด้วย -sn.xml                                       | เมือง*<br>เมือง*<br>ที่อยู่*<br>โทรศัพท์<br>ขัพพลายเออร์<br>0501-SN.xml | <u>ครุงเทพ</u><br>998<br>027199153<br>ZKTeco | ×                |
| <u>เปิดใช้งานออน</u><br>อ <u>อกลายเส้น</u><br>เปิดใช้งานออน<br>บริษัท*<br>ประเทศ*<br>อิเมล์*<br>ผู้ติดต่อ<br>อุตสาหกรรม<br>ไฟล์ SN* | <u>โลน</u> <u>คาวนไหลด UPK</u> <u>เปิด</u><br>ไลน์<br>ZKTeco Smart city<br>ไทย<br>ball.tehnical@zkteco.com<br>theerapat<br>ZKTeco<br><u>เลือกไฟล์</u> Thailand-01-B9(<br>ชื่อไฟล์ควรลงท้ายด้วย -sn.xml | เมือง*<br>เมือง*<br>ที่อยู่*<br>โทรศัพท์<br>ชัพพลายเออร์<br>0501-SN.xml | <u>ครุงเทพ</u><br>998<br>027199153<br>ZKTeco |                  |
| <u>เปิดใช้งานออนไ<br/>ออกลายเส้น</u><br>เปิดใช้งานออนไ<br>บริษัท*<br>ประเทศ*<br>อิเมล์*<br>ผู้ติดต่อ<br>อุตสาหกรรม<br>ไฟล์ SN*      | <u>โลน</u> <u>ดาวนไหลด UPK</u> <u>เปิด</u><br>โลน์<br>ZKTeco Smart city<br>ไทย<br>ball.tehnical@zkteco.com<br>theerapat<br>ZKTeco<br>เลือกไฟล์ Thailand-01-B90<br>สื่อไฟล์ควรองท้ายด้วย -sn.xml        | เมือง*<br>เมือง*<br>ที่อยู่*<br>โทรศัพท์<br>ชัพพลายเออร์<br>0501-SN.xml | <u>ครุงเทพ</u><br>998<br>027199153<br>ZKTeco |                  |

6. คลิก ทำงาน

ไฟล์ License

#### ×

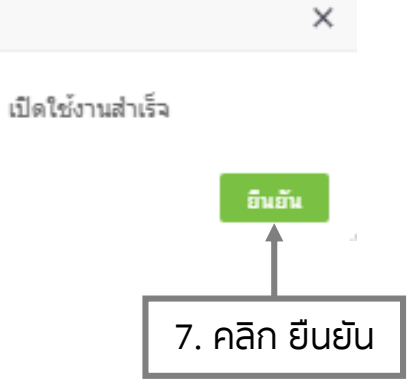

# ับรังเองร์ชั่น 8.0.1 (Build:20190422.2337) ข้อมูลที่ได้รับอนุญาด หลังคล้า 93351303 จุปกรณ์ที่ใช้งาน 1/10 พนักงานที่ใช้งาน 0/2000 8. ลงกาะเบียนเรียบร้อย แลปพลิดคชั้นที่ใช้งาน 0/10 วันได้รับอนุญาด 20190502 วันแลดลายุ 20191029 มริษัทที่ได้รับอนุญาด Thailand:

#### ตั้งค่าฟิกไอพีคอมพิวเตอร์

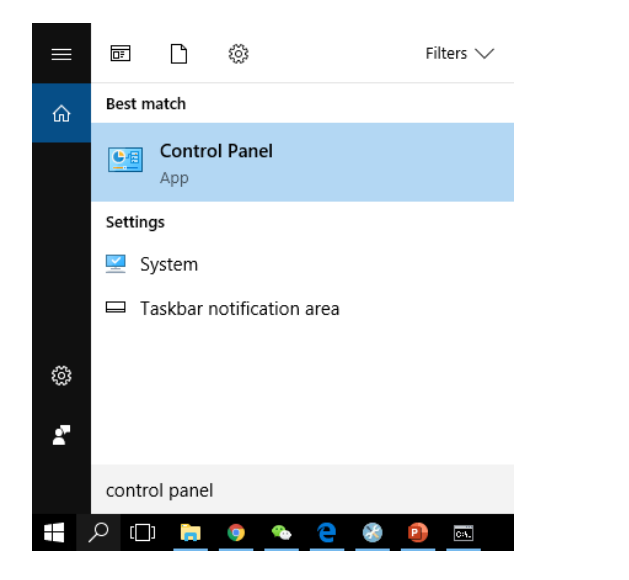

| All Control Panel Items         |                                 | - 🗆 ×                                                                                                    |  |  |  |  |
|---------------------------------|---------------------------------|----------------------------------------------------------------------------------------------------|--|--|--|--|
| ← → × ↑ 🖭 > Control Pane        | I → All Control Panel Items →   | ✓ ひ Search Control Panel ク                                                                                                    |  |  |  |  |
| Adjust your computer's setti    | ngs                             | View by: Small icons 🔻                                                                                                    |  |  |  |  |
| Administrative Tools            | 🛃 AutoPlay                      | 🚯 Backup and Restore (Windows 7)                                                                                                    |  |  |  |  |
| 🏘 BitLocker Drive Encryption    | 💶 Color Management              | Credential Manager                                                                                                    |  |  |  |  |
| Pate and Time                   | Contract Programs               | 📇 Device Manager                                                                                                    |  |  |  |  |
| To Devices and Printers         | 🛄 Display                       | Ease of Access Center                                                                                                    |  |  |  |  |
| File Explorer Options           | le History                      | Flash Player (32-bit)                                                                                                    |  |  |  |  |
| A Fonts                         | •4 HomeGroup                    | 🔓 Indexing Options                                                                                                    |  |  |  |  |
| 🖉 Infrared                      | 🔂 Internet Options              | Explored Explored Exp |  |  |  |  |
| 🗫 Language                      | Mail (Microsoft Outlook 2016)   | Mouse                                                                                                    |  |  |  |  |
| 辈 Network and Sharing Center    | resonalization                  | Phone and Modem                                                                                                    |  |  |  |  |
| Power Options                   | Programs and Features           | QuickTime (32-bit)                                                                                                    |  |  |  |  |
| 🐼 Recovery                      | 🔗 Region                        | 🐻 RemoteApp and Desktop Connections                                                                                                    |  |  |  |  |
| d Revo Uninstaller Pro          | 陀 Security and Maintenance      | 🖏 Sound                                                                                                    |  |  |  |  |
| Speech Recognition              | Storage Spaces                  | 🔕 Sync Center                                                                                                    |  |  |  |  |
| 🖳 System                        | Taskbar and Navigation          | 📧 Troubleshooting                                                                                                    |  |  |  |  |
| 🍇 User Accounts                 | 🖶 Windows Defender              | 🔗 Windows Firewall                                                                                                    |  |  |  |  |
| Windows Mobility Center         | Center La Windows To Go         |                                                                                                    |  |  |  |  |
| 💵 กราฟิกและมัลติมีเดีย Intel(R) | 🔤 กราฟิกและมัลติมิเติม Intel(R) |                                                                                                    |  |  |  |  |

| ( ) A 📑 ) Control       | Panel & All Control Panel Items & Networ                   | k and Sharing Contor                                 | Secold Control Devel   |  |  |
|-------------------------|------------------------------------------------------------|------------------------------------------------------|------------------------|--|--|
|                         | anel / An control Panel items / Networ                     | k and sharing center V O                             | Search Control Panel p |  |  |
| Control Panel Home      | View your basic network information and set up connections |                                                      |                        |  |  |
| Change adapter settings | View your active networks                                  |                                                      |                        |  |  |
| Change advanced sharing | ZKTeco2.4G                                                 | Access type: In                                      | iternet                |  |  |
| settings                | Public network                                             | Connections: 📶 V                                     | /i-Fi (ZKTeco2.4G)     |  |  |
|                         | Unidentified network                                       | Access type:                                         | o network access       |  |  |
|                         | Public network                                             | Connections: 🏺 E                                     | thernet 2              |  |  |
|                         | Change your networking settings                            |                                                      |                        |  |  |
|                         | Set up a new connection or<br>Set up a broadband, dial-up  | network<br>, or VPN connection; or set up a router ( | or access point.       |  |  |
|                         | Troubleshoot problems                                      |                                                      |                        |  |  |
|                         | Diagnose and repair network                                | k problems, or get troubleshooting info              | rmation.               |  |  |
| See also                |                                                            |                                                      |                        |  |  |
| HomeGroup               |                                                            |                                                      |                        |  |  |
| Infrared                |                                                            |                                                      |                        |  |  |
| Internet Ontions        |                                                            |                                                      |                        |  |  |

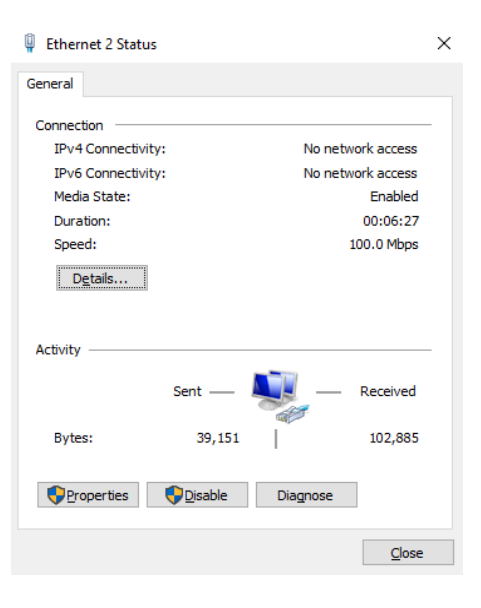

| Realtek US                                          | B FE Family Controller                                                                                                    |           |
|-----------------------------------------------------|----------------------------------------------------------------------------------------------------|-----------|
| This connection up                                  |                                                                                                    | Configure |
| File and F     GoS Pac     Internet F     Microsoft | rinner Shaning for Microsoft Network<br>ket Scheduler<br>Protocol Version 4 (TCP/IPv4)<br>Network Adapter Multiplexor Prot<br>LLDP Protocol Driver | ocol      |
| Microsoft                                           | Protocol Version 6 (TCP/IPv6)                                                                                                    | ~         |

| nternet Protocol Version 4 (TCP/IPv4)                                                                                 | Properties X                                                         |
|----------------------------------------------------------------------------------------------------|----------------------------------------------------------------------|
| General                                                                                                    |                                                                      |
| You can get IP settings assigned auton<br>this capability. Otherwise, you need to<br>for the appropriate IP settings. | natically if your network supports<br>ask your network administrator |
| O Obtain an IP address automatical                                                                                    | y                                                                    |
| • Use the following IP address:                                                                                       |                                                                      |
| IP address:                                                                                                    | 192 . 168 . 1 . 199                                                  |
| Subnet mask:                                                                                                    | 255.255.255.0                                                        |
| Default gateway:                                                                                                    | 192.168.1.1                                                          |
| Obtain DNS server address autom                                                                                       | natically                                                            |
| • Use the following DNS server add                                                                                    | resses:                                                              |
| Preferred DNS server:                                                                                                 | 8.8.8.8                                                              |
| Alternate DNS server:                                                                                                 | <u>192</u> .168.1.1                                                  |
| Vajidate settings upon exit                                                                                           | Ad <u>v</u> anced                                                    |
|                                                                                                    | OK Cancel                                                            |

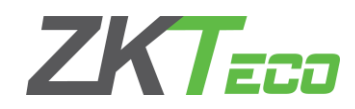

#### ตั้งค่าหน้าเครื่องสำหรับกำหนดค่าไอพีของซอฟต์แวร์

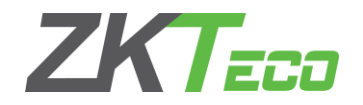

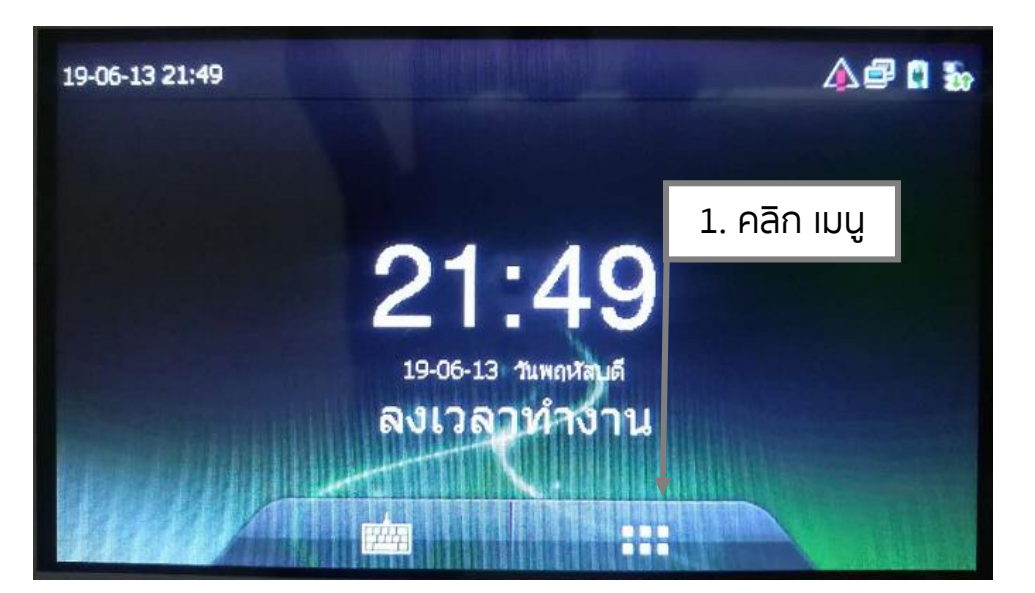

| • | ตั้งค่าก                 | ารสื่อสาร                           |          |
|---|--------------------------|-------------------------------------|----------|
| 0 | การตั้งค่าเน็ตเวิร์ค     |                                     |          |
|   | ดังค่าการเชื่อมต่อ       |                                     |          |
| P | ตั้งค่าคลาวด่เซิร์ฟเวอร์ | <ol> <li>4. คลิก ตั้งค่า</li> </ol> |          |
|   | ตั้งค่า Wiegand          | FIG IJCIIOSWIJOS                    |          |
|   |                          |                                     |          |
|   |                          |                                     | A Martin |

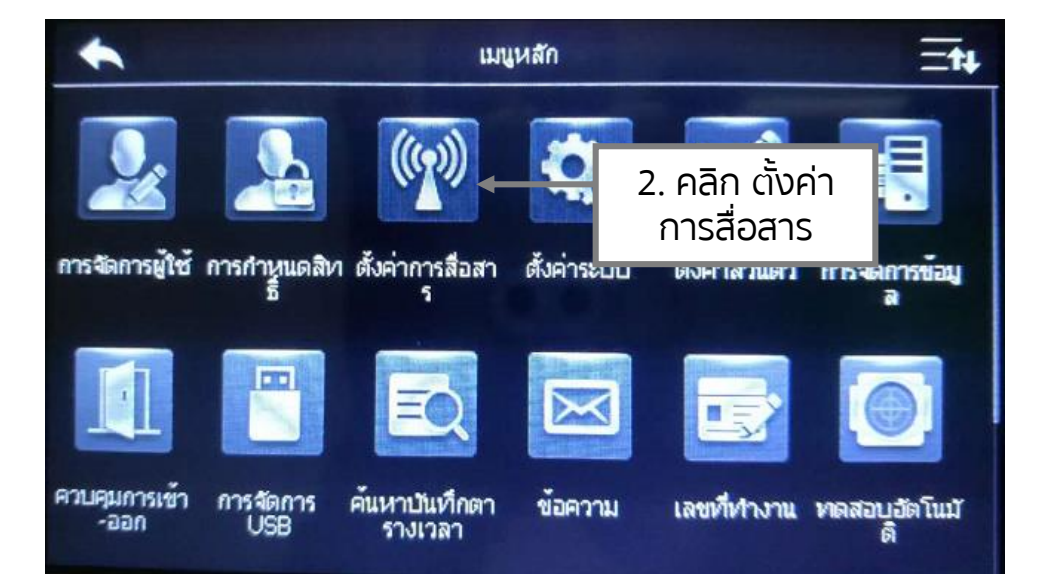

| •                        | ตั้งค่าคลาวด์เซิร์ฟเวอร์    |
|--------------------------|-----------------------------|
| รูปแบบเซิร์ฟเวอร์        | ADMS                        |
| เปิดการใช้งานชื่อโดเมน   |                             |
| เซิร์ฟเวอร์แอดเตรส       | 4. ใส่ไอพีของ<br>ชอฟต์แวร์  |
| เซิร์ฟเวอร์พอร์ด         | 8080                        |
| ใช้งานพรอดซี่เซิร์ฟเวอร์ | 5. ใส่พอร์ตของ<br>ซอฟต์แวร์ |
|                          |                             |

#### ZKTECO

#### เข้าสู่ระบบของซอฟต์แวร์

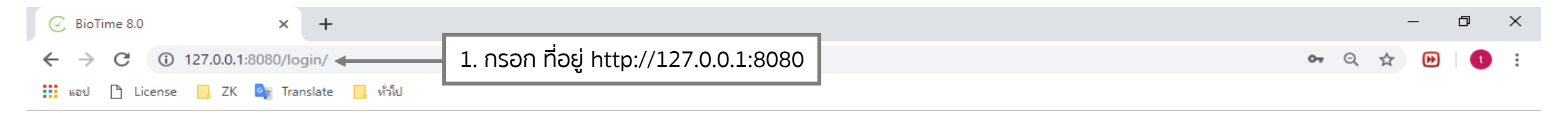

#### BioTime 8.0

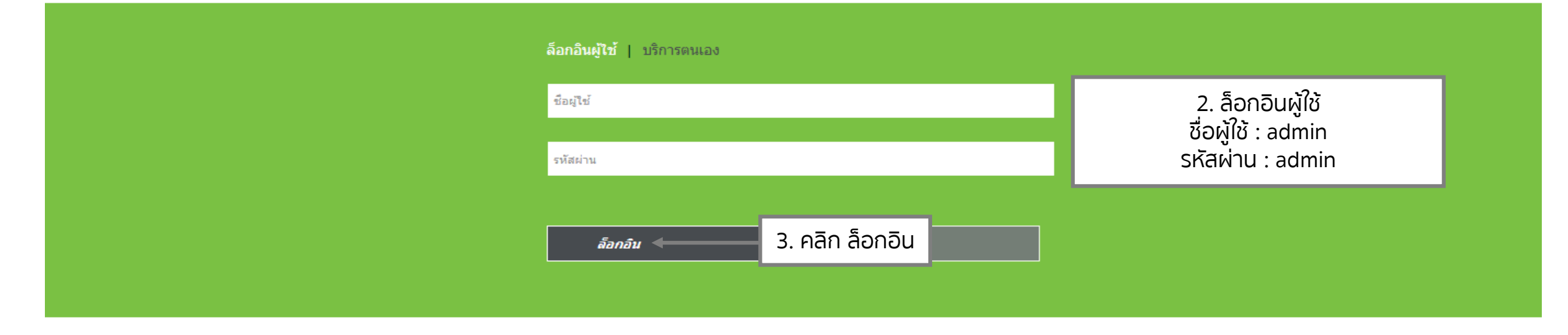

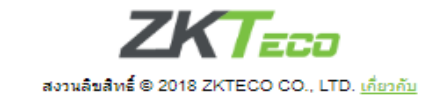

### กำหนด พื้นที่ (โซน)

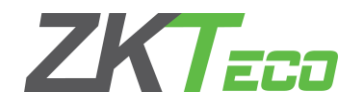

| ZKTECO                                 | พนักงาน 🔶 อุปกรณ์ 1. คลิก พนักงาเ                                        | ป ระบบ                     |                   |                          |                            | 🛕 ยินดีต่อนรับ admin         | ®• û |
|----------------------------------------|--------------------------------------------------------------------------|----------------------------|-------------------|--------------------------|----------------------------|------------------------------|------|
| 🗞 Q 📼<br>📥 องศ์กร                      | 2. คลิก องค์กร                                                           |                            |                   |                          |                            |                              |      |
| แศนค<br>ตำแหน่ง<br><u>พื้นที่</u> ▲    | เพิ่ม ลบ นำเข้า ปรับเปลี่ยนพนักงาน<br>รหัส ≎ ชื่อ ≎<br>1 ไม่ได้รับอนุญาต | พื้นที่หลัก<br>-           | จำนวนอุปกรณ์<br>1 | * *<br>จำนวนหนัคงาน<br>0 | © □ ¢ ≆                    | 🖸 🖒<br>ไม่ได้รับอนุญาต       | _    |
| <ul> <li>พน้างาน ▼</li> <li></li></ul> | 4. คลิก เพิ่ม                                                            | เพิ่ม<br>รหัส*<br>ปี่อ*    | : 2<br>: ZKTeco   | ×                        | 4. เพิ่มพื้น               | มที่ (โซน)ของอุปกรณ์         |      |
|                                        |                                                                          | พื้นที่หลัก                | :                 |                          | รักส : 2 กร<br>ชื่อ : ZKTe | รอรุ่หสอน<br>co หรือชื่ออื่น |      |
|                                        | C 23 บันทึกทีละหน้า ▼ < 1 > ทั้งหมด 1 ประวัติ                            | 1 หน้า <mark>อินอัน</mark> |                   |                          |                            |                              |      |

เพิ่มอุปกรณ์

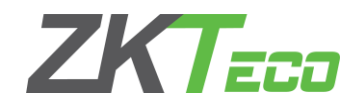

| ZKTzco                                                                                                    | พนักงาน อุปกรณ์ <บันเร็ญวร 1. คลิก อุปกรณ์                                                                                                    |
|----------------------------------------------------------------------------------------------------|----------------------------------------------------------------------------------------------------|
| <ul> <li>Q E</li> <li>ลุปครณ์</li> <li>ลุปครณ์</li> <li>คำสั่งอุปครณ์</li> <li>บ้องอุล</li> <li>บ้องอุล</li> <li>โog</li> <li>App โทรศัพท์</li> </ul> | zułosci       V doucie - V douce - V douce - V |
|                                                                                                    | มุปกรณ์<br>■ ปู้คมาร์ค ~                                                                                                    |

## ตั้งค่าการถ่ายโอนข้อมูลอุปกรณ์

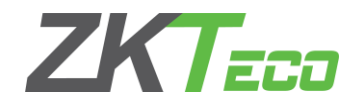

| ZKTeco                                                                               | พนักงาน <b>อุปกรณ์</b> บันท์                                                                                                    | กเวลา ระบบ                                                                                                    |            | ยินดีต่อนรับ admin                                                                                                    | ®• û |
|--------------------------------------------------------------------------------------|----------------------------------------------------------------------------------------------------|----------------------------------------------------------------------------------------------------|------------|----------------------------------------------------------------------------------------------------|------|
| 🔊 Q ত্র<br>🗞 র্যানচর্য 🔹                                                             | <sup>อุปครณ์</sup> 2. คลิก การ<br><i>∎</i> นุ๊คมาร์ค <b>∗ र</b> ตัวกรอง <b>∗</b>                                                                              | ายโอนข้อมูล                                                                                                    |            |                                                                                                    |      |
| อุปกรณ์<br>คำสั่งอุปกรณ์<br>Q ข้อความ ▼<br>S ข้อมูล ▼<br>D Log ▼<br>I App โทรศัพท์ ▼ | เพิ่ม ลบ การล้างข้อมูล <u>การถ่ายโล</u><br>✓ ชื่ออุปกร หมายเลชเครื่อง ¢ ที่ อัพโหลดช<br><b>G3</b> OTH70600670 2<br>อัพโหลดช<br>ขังค่ข้อมูล<br>1. คลิก อุปกรณ์ | เม่นอมูล ▲ เม่นูอุปกรณ์ ▼<br>อมูลผู้ใช้<br>รกรรม<br>ไปยังอุปกรณ์                                                                                                    | จำนวน<br>0 | <ul> <li>&gt;&gt;&gt;&gt;&gt;&gt;&gt;&gt;&gt;&gt;&gt;&gt;&gt;&gt;&gt;&gt;&gt;&gt;&gt;&gt;&gt;&gt;&gt;&gt;&gt;&gt;&gt;&gt;&gt;&gt;&gt;&gt;</li></ul> | □    |
|                                                                                      |                                                                                                    | <ol> <li>3. ตัวเลือกการถ่ายโอนข้อมูล</li> <li>อัพโหลดข้อมูลผู้ใช้ : ส่งข้อมูลผู้ใช้จากเครื่องไปยังซอฟต์แวร์</li> <li>อัพโหลดธุรกรรม : ส่งรายการบันทึกจากเครื่องไปยัง<br/>ชอฟต์แวร์</li> <li>ชิงค์ข้อมูลไปยังอุปกรณ์ : ส่งข้อมูลทั้งหมดของซอฟต์แวร์ไป<br/>ยังเครื่อง</li> </ol> |            |                                                                                                    |      |

#### กำหนด แผนก

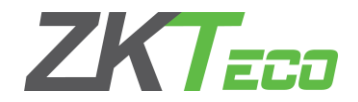

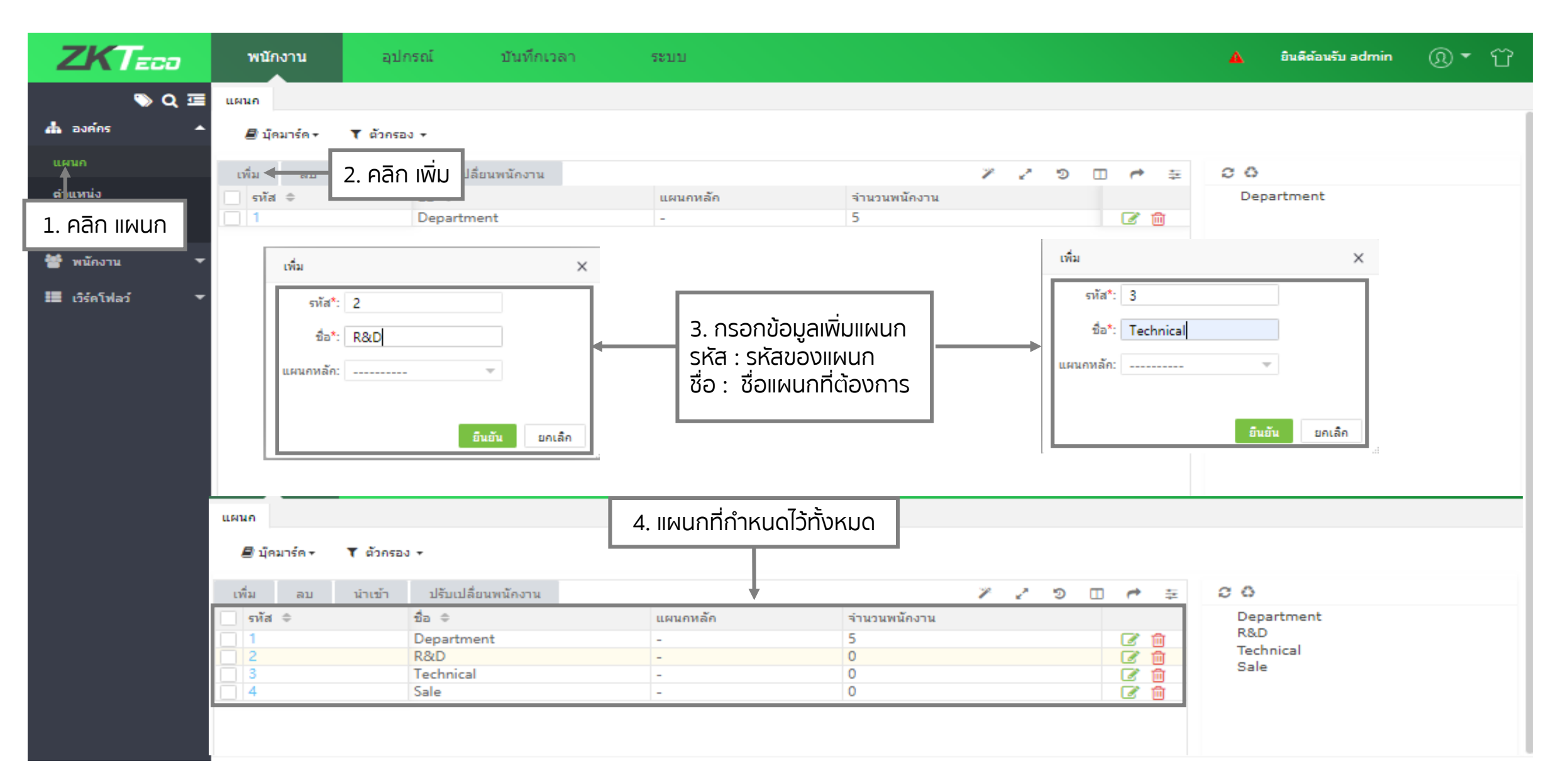

#### กำหนด ตำแหน่ง

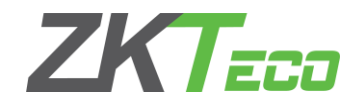

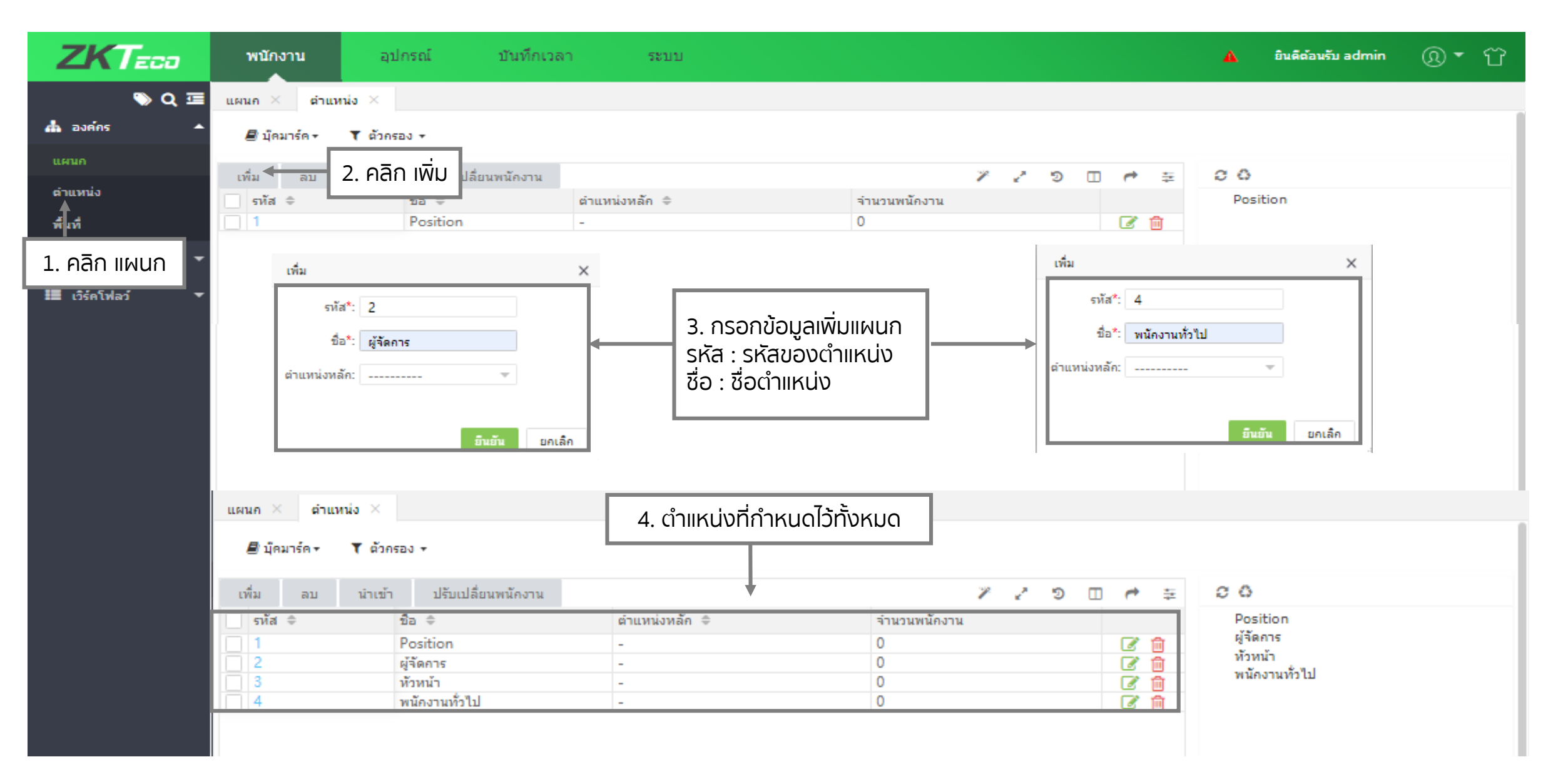

#### กำหนดพนักงาน

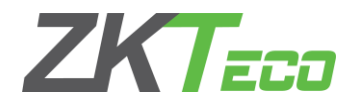

| ZKTeco                                                                                                    | พบักงาน อุปกรณ์ บันทึกเวลา                                                                                                    | ระบบ                                                                                                    | 🛕 ยินดีต้อนรับ admin 🤇                                                                                                    | ® <b>▼</b> ℃ |
|----------------------------------------------------------------------------------------------------|----------------------------------------------------------------------------------------------------|----------------------------------------------------------------------------------------------------|----------------------------------------------------------------------------------------------------|--------------|
| ZКТЕСС         Q II         asińns         asińns         Wũnstru         Wũnstru         Mũnstru         1. Aān IIWUN         Lanatrswūnstru         şılanw Bio | พบักงาน     อุปกรณ์     บันทึกเวลา       แผนก × ตำแหน่ง × พนักงาน ×       มัคมาร์ค+       2. คลิก เพิ่ม       เทิ่ม       มอปพลิเคชั่น       3. โปรไฟล์ของพนักงาน       หมายเลขพนักงาน : รหัสพนักงาน       ชื่อจริง : ชื่อพนักงาน       บัตร : รหัสบัตร       ตำแหน่ง : ตำแหน่งพนักงาน | ระบบ<br>มัตร ≑ วันที่จ้าง แผนค<br>- 2019-06 Depar<br>- 2019-06 Depar<br>- 2019-06 Depar<br>- 2019-06 Depar<br>- 2019-06 Depar | เพิ่ม         เพิ่ม         โบลิร์ไปส์         โบลิร์ไปส์         เมามแลกล อยู่เย็น         มัตร 8485845856         แผนค <sup>®</sup> R&D         ประเภทพนักงาน การร         บันตร 2019-06-13         บันคลอินยัน         โทมคอินยัน         โทมคอินยัน         เมตร ระเม็ยและหนังวินอายนั้วมือ         องทะเบียนลายนั้วมือ |              |
| 🏼 เวิร์คโฟลว์                                                                                                    | <ul> <li>เผนก : แผนกพนักงาน</li> <li>พื้นที่ : พื้นที่(โซน) ส่งข้อมูลไปที่โซนนั้น</li> <li>4. กรอกข้อมูลเพิ่มเ</li> </ul>                                                                                                    | ຕົມ                                                                                                    | รายอะเอียด การตั้งค่า การตั้งค่าแองไทล์เคชั่น<br>                                                                                                    |              |

#### กำหนดตารางเวลาทำงาน

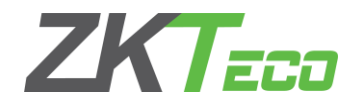

| ZKTeco                                               | พนักงาน อุปกรณ์ <b>บันที</b> ่             | กเวลา ระบบ                                                                      |                                                                                                    |                   | 🛕 ยินดีด้อนรับ admin 🔘 🔻 ՝      |
|------------------------------------------------------|--------------------------------------------|---------------------------------------------------------------------------------|----------------------------------------------------------------------------------------------------|-------------------|---------------------------------|
| 🗞 Q 🗷<br>® ng 🔹                                      | มารางเวลา<br>■มีคมาร์ค+ T ตัวกรอง +        |                                                                                 |                                                                                                    |                   |                                 |
| <ul> <li>ดำหนดการ</li> <li>เวลาทัก</li> </ul>        | เพิ่ม <b>4 กระ</b><br>1 ประเภท 2. เลือก เป | พิ่มตารางเวลา<br>เข้า/ออกหลายครั้ง                                              | 3. กำหนดตารางเวลาทำงาน                                                                                        | เวลาเข้าที่จำเป็น | 🎢 🖍 🏵 🔲 🏓 🚋<br>เวลาออกที่จำเป็น |
| ตารางเวลา<br>กะงาน<br>คำหนดการ                       |                                            | เพิ่ม                                                                           |                                                                                                    | ×                 |                                 |
| คำหนดการชั่วคราว<br>คำหนดการพนักงาน                  | ชื่อกะทำงาน                                | ชื่อ* กะเข้า                                                                    | ประเภท* ปกติ                                                                                                  | ~                 | เริ่มออกงานได้เวลากี่โมง        |
| ชื่อนุมัติ ▼<br>🛱 วันหยุดนักขัดฤกษ์ ▼                | ี เขางานเดกอนกเมง<br>เวลาเข้างาน           | เริ่มเช็คอิน* 04:00:00 เช็คอิน* 08:30:00                                        | เริ่มเช็คเอาต์* 17:00<br>เช็คเอาต์* 17:30                                                                     | 0:00              | เวลาเลิกงาน                     |
| <ul> <li>ประเภท</li> <li>การตั้งค่ารายงาน</li> </ul> | เข้างานช้าสุดถึงกี่โมง                     | เบิดอินสินสุด* 10:00:00<br>เวลาเข้าที่จ่าเป็น* ใช่                              | เชิลเอาต์สินสุด* 23:59<br>• เวลาออกที่จำเป็น* ใช่                                                             | 9:59              | ออกงานช้าสุดได้กี่โมง           |
| <ul> <li>การทำธุรกรรม</li> <li>การคำนวณ</li> </ul>   | มาสายโดกนาท                                | อนุญาตให้เข้าข้ากว่าเวลา* 0<br>เข้างานล่วงหน้าก่อนเวลา* ใม่ใช่                  | อนุญาตให้ออกก่อนเวลา* 0<br>จานล่วงเวลาขึ้นต่ำ(เข้าก่อนเวลา)* 60                                               | นาที              | ออกงานกอนเดกนาท                 |
| 街 รายงาน 🔫                                           |                                            | ออกงานส่วงหน้าข้ากว่าเวลา* <b>ใม่ใช่</b><br>ประเภทระยะท่างการองเวลา* เอี้ยวข้อง | <ul> <li>งานล่วงเวลาขันต่า(ออกข้าคว่า 60<br/>เวลา)*</li> <li>ถึงเกลา</li> <li>ระยะเวลาลงเวลาข้า* 1</li> </ul> | นาที              |                                 |
|                                                      | -                                          | วันทำงาน* 1.0                                                                   | ขึ้นอยู่กับสถานะการลงเวลา <sup>*</sup> ไม่ใช่                                                                 |                   |                                 |
|                                                      |                                            |                                                                                 | เลือก ยืนยัน                                                                                                  | ยืนยัน ยกเลิก     |                                 |

#### กำหนดกะทำงาน

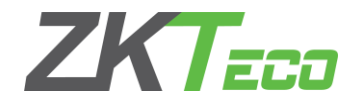

| ZKTzco                 | พบักงาน อุปกรณ์ <b>บันทึกเวลา</b> ร              |                                               | 🛕 ยินดีต้อนรับ admin | ®• ଫ |
|------------------------|--------------------------------------------------|-----------------------------------------------|----------------------|------|
| ∾ Q 🗉                  | ตารางเวลา X คะงาน X                              |                                               |                      |      |
| 🛞 คฏ 🔫                 | 🛢 มีคมาร์ค - 🍸 ตัวกรอง -                         |                                               |                      |      |
| ตำหนดการ ▲             | เพิ่ม <b>← แล</b> ้อก เพิ่มกะทำงา<br>□ ชื่อกะงาน | น 3. กำหนดตารางเวลาทำงาน 🖓 🗇 🗇 🛱 🗐 👘 🛱        |                      |      |
| ตารางเวลา              |                                                  | 1.in V                                        |                      |      |
| คะงาน                  | 1. เลือกกะงาน                                    | เพิ่ม                                         | ×                    |      |
| กำหนดการ               |                                                  | ชื่อกะงาน* กะทำงาน กะงานอัตโนมัติ OFF         |                      |      |
| กำหนดการชั่วคราว       |                                                  | หน่วย* สัปดาท์ 💌 วงจร* 1                      |                      |      |
| กำหนดการพนักงาน        | ชื่อกะทำงาน                                      |                                               |                      |      |
| 🗹 อนุมัติ 🔻            |                                                  |                                               |                      |      |
| 🗄 วันหยุดนักขัตถุกษ์ 🔻 |                                                  | 🗹 วันหยุดทำงานเป็น งานส่วงเวลาปกตั 🐨          |                      |      |
| 🏐 ประเภท 🔻             |                                                  | ตารางเวลา Q 🗌 วันอาทิตย์                      |                      |      |
| *                      |                                                  | 🔽 ชื่อ เช็คอิน เช็คเอาต์ 🔽 วันจันทร์ กะเป้า   |                      |      |
|                        |                                                  | 🧹 คะเป้า 08:30:00 17:30:00 🗸 วันอังคาร คะเป้า |                      |      |
| 😸 การทำธุรกรรม 🔻       |                                                  | 🔽 วันพุธ กะเป้า                               |                      |      |
| 🗰 การคำนวณ 🔻           | เลือก ตารางเวลา                                  | ัวันพฤหัสบดี กะเบา                            |                      |      |
| 🖒 รายงาน 🔻             |                                                  | เลือก วันทำงาน                                |                      |      |
| 🖵 มอนิเตอร์ 🛛 🔻        |                                                  |                                               |                      |      |
|                        |                                                  |                                               |                      |      |
|                        |                                                  | ทั้งหมด 1 ประวัติ < 1 🔰 20 บันทึกทีละหน้า 🔻   |                      |      |
|                        |                                                  |                                               |                      |      |
|                        |                                                  | เลือก ยืนยัน                                  | อินอัน ยกเล็ก        |      |

#### กำหนดตารางเวลาทำงานของพนักงาน

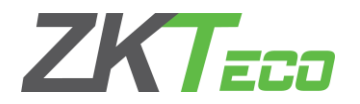

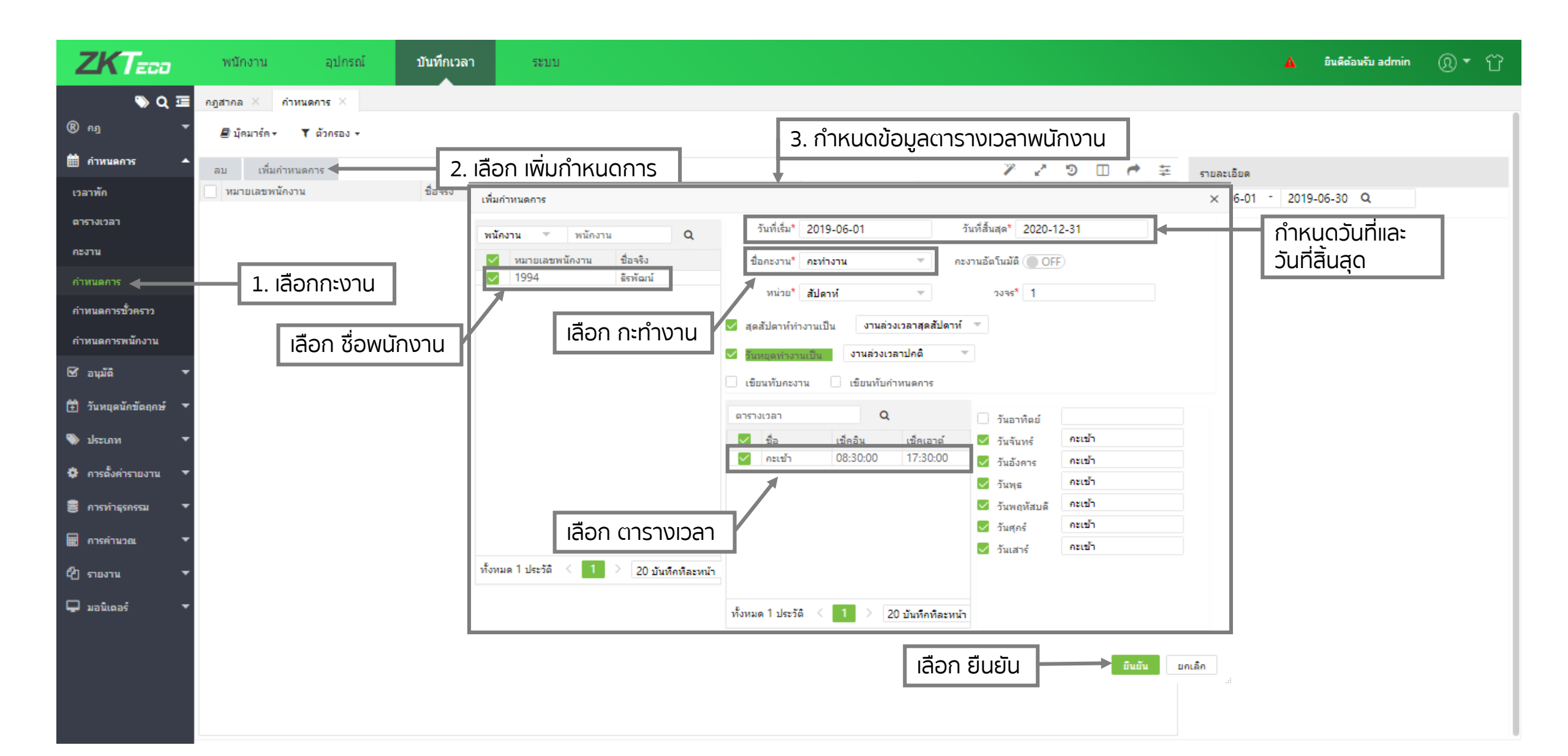

#### รายการบันทึก และส่งออกข้อมูล

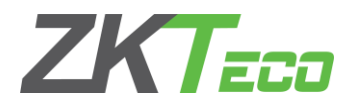

| ZKTeco                                                                                                    | พนักงาน                  | อุปกรณ์  | บันทึกเวลา    | ระบ          | บ                      |                |                 |         |     |         |                  |            |                 |       | 🛕 ยินดีต่อนรับ อ | dmin 🕥 🔻        | ΰ     |
|----------------------------------------------------------------------------------------------------|--------------------------|----------|---------------|--------------|------------------------|----------------|-----------------|---------|-----|---------|------------------|------------|-----------------|-------|------------------|-----------------|-------|
| 🄊 Q 🖅                                                                                                    | กฏสากล × การทำธุร        | snssы ×  |               |              |                        | 2              | 1               |         |     |         | 2.7              | !          |                 |       |                  |                 |       |
| ® ng 👻                                                                                                    | 🛢 มัดมาร์ด 🕶 🕇 ตัวกรอง 🔹 |          |               | 2. ราย       | 2. รายงานข้อมูลทั้งหมด |                |                 |         |     |         | 3. 188           | อก ลงส     | ออก             |       |                  |                 |       |
| 🛗 กำหนดการ 🔻                                                                                                    | อัพโหลด ธุรกรรม USB      |          |               |              |                        |                |                 |         |     |         |                  | 1 2        |                 | =     | จับภาพ           |                 |       |
| 🗹 อนมัติ 🚽                                                                                                    | หมายเลขพนักงาน           | ชื่อจริง | แผนค          | วันที่       | เวลา                   | สถานะการลงเวลา | ประเภทการยืนยัน | รหัสงาน | GPS | พื้นที่ | หมายเลขชีเรียล ≑ | อุปครณ์    | ส่งออก CSV      |       | ]                |                 |       |
|                                                                                                    | 555                      | 444      | Department    | 2019-06-13   | 15:33:53               | ออกไปพัก       | ใบหน้า          |         | -   | ZKTeco  | 5458183900012    |            |                 | D1    |                  |                 |       |
| 🛱 วันหยุดนักขัตถกษ์ 🔻                                                                                                    | 555                      | 444      | Department    | 2019-06-13   | 15:33:52               | ออกไปพัก       | ใบหน้า          |         | -   | ZKTeco  | 5458183900012    | 1          | avaan PDF       | 01    |                  |                 |       |
|                                                                                                    | 555                      | 444      | Department    | 2019-06-13   | 15:33:50               | ออกไปพัก       | ใบหน้า          |         | -   | ZKTeco  | 5458183900012    | · · · · ·  | ส่งออก Excel    | 01    |                  |                 |       |
| 🕒 ປຣະເຄນ 🔻                                                                                                    | 555                      | 444      | Department    | 2019-06-13   | 15:33:49               | ออกไปพัก       | ใบหน้า          |         | -   | ZKTeco  | 5458183900012    | ·          | ส่งออก TXT      | 01    |                  |                 |       |
|                                                                                                    | 555                      | 444      | Department    | 2019-06-13   | 15:33:47               | ออกไปพัก       | ใบหน้า          |         | -   | ZKTeco  | 5458183900012    |            |                 | 01    |                  |                 |       |
| 👶 ຄວະຕັ້ນຄ່ວຍງານມານ 🔻                                                                                                    | 555                      | 444      | Department    | 2019-06-13   | 15:33:45               | ออกไปพัก       | ใบหน้า          |         | -   | ZKTeco  | 5458183900012    | G4         | 2010-06-14 14:0 | 3:01  |                  |                 |       |
|                                                                                                    | 555                      | 444      | Department    | 2019-06-13   | 15:33:43               | ออกไปพัก       | ใบหน้า          |         | -   | ZKTeco  | 5458183900012    | G4         | 2019-06-14 14:0 | 3:01  | หมายเลขพนักงาน   | a 1235          |       |
|                                                                                                    | 5555                     | test1233 | Department    | 2019-06-13   | 15:20:53               | ออกไปพัก       | ใบหน้า          |         | -   | ZKTeco  | 5458183900012    | G4         | 2019-06-14 14:0 | 3:01  | ชื่อจริง         | iav             |       |
| B H I I I I I I I I I I I I I I I I I I                                                                                                    | 5555                     | test1233 | Department    | 2019-06-13   | 15:20:52               | ออกไปพัก       | ใบหน้า          |         | -   | ZKTeco  | 5458183900012    | G4         | 2019-06-14 14:0 | 3:01  | นามสถอ           | -               |       |
| อาราช่าวรรณระบ                                                                                                    | 5555                     | test1233 | Department    | 2019-06-13   | 15:20:50               | ออกไปพัก       | ใบหน้า          |         | -   | ZKTeco  | 5458183900012    | G4         | 2019-06-14 14:0 | 3:01  | IN INITIAL       | Department      | - 1   |
| Marine Marine Marin | 5555                     | test1233 | Department    | 2019-06-13   | 15:20:48               | ออกไปพัก       | ใบหน่า          |         | -   | ZKTeco  | 5458183900012    | G4         | 2019-05-14 14:0 | 13:01 |                  | Department      |       |
| 🖬 อาร์คามาณ 🔻                                                                                                    | 5555                     | test1233 | Department    | 2019-06-13   | 15:20:43               | ออกไปพัก       | ใบหน้า          |         | -   | ZKTeco  | 5458183900012    | - <u> </u> |                 |       | ตาแหนง           | -               | - 1   |
|                                                                                                    | 5555                     | test1233 | Department    | 2019-06-13   | 15:20:42               | ออกไปพก        | ใบหนา           |         | -   | ZKTeco  | 5458183900012    | 4. Ia      | าอก สงออก       |       | วันที่ลงเวลา     | 2019-06-13      |       |
|                                                                                                    | 1235                     | Jay      | Department    | 2019-06-13   | 15:19:04               | ออกไปพก        | (บทนา           |         | -   | ZKIeco  | 5458183900012    | ສ່າງລ      |                 |       | เวลาที่ลงเวลา    | 15:19:04        |       |
|                                                                                                    | 1200                     | Jay      | Department    | 2019-00-13   | 15:19:05               | ออกเบพก        | เบทนา<br>ในหน้า |         | -   | ZKTeco  | 5450103900012    | - avo      | UN COV, PL      |       | พื้นที่          | ZKTeco          |       |
|                                                                                                    | 1235                     | Jay      | Department    | 2019-00-13   | 15:10:50               | ออกเบพก        | ใบหนา<br>ในหน้า |         | -   | ZKTeco  | 5450103900012    | - Exc      | rel TXT         | - F   | หมายเลขซีเรียล   | 5458183900012   |       |
|                                                                                                    | 1235                     | jay      | Department    | 2019-00-13   | 15:10:33               | ออกเบพก        | ใบหนา           |         | -   | ZKTeco  | 5450103900012    |            |                 | - F   | เวลาอัพโหลด      | 2019-06-14 14:0 | 03:00 |
| ทำธุรุกรุรม                                                                                                    | 1235                     | jay      | Department    | 2019-06-13   | 15-18-21               | ออกเปหก        | ในหน้า          |         | -   | ZKTeco  | 5458183900012    | G4         | 2019-06-14 14-0 | 3-00  |                  |                 |       |
| 1110311338                                                                                                    | 1235                     | jay      | Department    | 2019-06-13   | 15-18-18               | ออกไปพัก       | ใบหน้า          |         |     | ZKTeco  | 5458183900012    | G4         | 2019-06-14 14:0 | 3-00  | -                |                 |       |
|                                                                                                    | 1235                     | jay      | Department    | 2019-06-13   | 15.18.17               | ออกไปพัก       | ใบหน้า          |         |     | ZKTeco  | 5458183900012    | G4         | 2019-06-14 14:0 | 3-00  | -                |                 |       |
|                                                                                                    | 1235                     | iav      | Department    | 2019-06-13   | 15:18:13               | ออกไปพัก       | ใบหน้า          |         | -   | ZKTeco  | 5458183900012    | G4         | 2019-06-14 14:0 | 3-00  | -                |                 |       |
|                                                                                                    | 1235                     | iav      | Department    | 2019-06-13   | 15:18:10               | ออกไปพัก       | ใบหน้า          |         | -   | ZKTeco  | 5458183900012    | G4         | 2019-06-14 14:0 | 3:00  | -                |                 |       |
|                                                                                                    | 1235                     | iav      | Department    | 2019-06-13   | 15:18:09               | ออกไปพัก       | ใบหน้า          |         | -   | ZKTeco  | 5458183900012    | G4         | 2019-06-14 14:0 | 3:00  |                  |                 |       |
|                                                                                                    | 1235                     | iav      | Department    | 2019-06-13   | 15:18:07               | ออกไปพัก       | ใบหน้า          |         | -   | ZKTeco  | 5458183900012    | G4         | 2019-06-14 14:0 | 3:00  |                  |                 |       |
|                                                                                                    | 2541588                  | Tim      | Department    | 2019-06-13   | 13:31:00               | ออกไปพัก       | ลายนิ้วมือ      |         | -   | ZKTeco  | 5458183900012    | G4         | 2019-06-14 14:0 | 3:00  |                  |                 |       |
|                                                                                                    | 2541588                  | Tim      | Department    | 2019-06-13   | 13:27:41               | ออกไปพัก       | ลายนิ้วมือ      |         | -   | ZKTeco  | 5458183900012    | G4         | 2019-06-14 14:0 | 3:00  | 1                |                 |       |
|                                                                                                    | C 200 บันท็คทีละเ        | אז ▼ <   | 1 > ทั้งหมด 2 | 27 ประวัติ 1 | หน้า อื่น              | อัน            |                 |         |     |         |                  |            |                 |       |                  |                 |       |